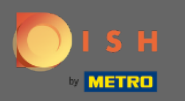

 $(\mathbf{i})$ 

Ahora se encuentra en el Panel de administración en la sección Configuración . Aquí puede definir y administrar todas las configuraciones relevantes para la funcionalidad del sistema de reservas.

| <b>DISH</b> RESERVATION                                                                                                    |                                                                                                    | HD*Tutorial                                                                            | শিশি Υ ি                                                                                                    |  |  |
|----------------------------------------------------------------------------------------------------|----------------------------------------------------------------------------------------------------|----------------------------------------------------------------------------------------|----------------------------------------------------------------------------------------------------|--|--|
| E Reservations                                                                                                    | CHANNELS Through which channels would you like to receive online reservations?                                                                                                    |                                                                                        | ADMINISTRATION<br>Up to what group size would you like reservations to be automatically<br>confirmed?                                                             |  |  |
| 🛎 Guests<br>🕲 Feedback                                                                                                    | Online Widget                                                                                                    | G<br>Reserve with Google                                                               | ENGAGEMENT                                                                                                    |  |  |
| ⊷ Reports<br>♦ Settings →                                                                                                    | •                                                                                                    |                                                                                        | How many minutes/hours in advance would you like to remind your<br>guests about their upcoming reservation?<br>2.0 hours in advance                               |  |  |
| O Hours     CAPACITY       ☑ Reservations     What is the maximum group size for reservations via the reservation widget?       ▲ Tables/Seats     6 people |                                                                                                    | Would you like to receive feedback from your guests about their dining experience? Yes |                                                                                                    |  |  |
| % Offers<br>♀ Notifications<br>☆ Account                                                                                                    | Offers       What is the duration of a visit at your restaurant?         Notifications       A table will be marked occupied for this period of time.         Account       Account |                                                                                        | COVID-19 GUEST INFORMATION<br>To record the contact details of all guests of a reservation, you can<br>activate here which data should be collected in the widget |  |  |
| Ф Help                                                                                                    | Show duration in guest confirmat                                                                                                    | tion and widget<br>e in 15, 30, or 60 minute intervals?                                | Address Other guests names                                                                                                    |  |  |
|                                                                                                    | 30 minutes                                                                                                    | -                                                                                      | Other guests addresses Other guests phone numbers                                                                                                    |  |  |
| Too many guests in house?                                                                                                    | How many days in advance can a res<br>365 days in advance<br>How much notice is needed for an o<br>2.0 hours                                                                        | servation be made?<br>•<br>Inline reservation?                                         |                                                                                                    |  |  |

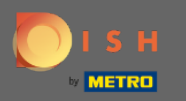

0

Puede activar o desactivar los canales a su gusto haciendo clic en el interruptor designado. Nota: Recuerda guardar los cambios.

| DISH RESERVATION          |                                                                             |                                      |                                                                                                    |  |  |  |
|---------------------------|-----------------------------------------------------------------------------|--------------------------------------|----------------------------------------------------------------------------------------------------|--|--|--|
| Reservations              | CHANNELS                                                                    |                                      | ADMINISTRATION                                                                                              |  |  |  |
| ۳ <b>۹</b> Menu           | Through which channels would you                                            | like to receive online reservations? | Up to what group size would you like reservations to be automatically<br>confirmed?                         |  |  |  |
| 🚢 Guests                  | E.                                                                          | G                                    | 4 people 🔹                                                                                                  |  |  |  |
| Feedback                  |                                                                             | Decenie with Coordia                 | ENGAGEMENT                                                                                                  |  |  |  |
| 🗠 Reports                 |                                                                             |                                      | How many minutes/hours in advance would you like to remind your<br>guests about their upcoming reservation? |  |  |  |
| 🏟 Settings 👻              |                                                                             |                                      | 2.0 hours in advance 🔹                                                                                      |  |  |  |
| () Hours                  | CAPACITY                                                                    |                                      | Would you like to receive feedback from your guests about their dining                                      |  |  |  |
| Reservations              | What is the maximum group size for reservations via the reservation widget? |                                      | experience?                                                                                                 |  |  |  |
| 🛱 Tables/Seats            |                                                                             |                                      | Yes •                                                                                                    |  |  |  |
| % Offers                  | What is the duration of a visit at you                                      | ur restaurant?                       | COVID-19 GUEST INFORMATION                                                                                  |  |  |  |
| ♠ Notifications           | A table will be marked occupied for this period of time.                    |                                      |                                                                                                    |  |  |  |
| 🕆 Account                 | 2 hours                                                                     | •                                    | activate here which data should be collected in the widget                                                  |  |  |  |
| ⑦ Help                    | Show duration in guest confirmation                                         | tion and widget                      | Address                                                                                                    |  |  |  |
|                           | Should customers be able to reserve                                         | e in 15, 30, or 60 minute intervals? | Other guests names                                                                                          |  |  |  |
|                           | 30 minutes                                                                  | •                                    | Other guests addresses                                                                                      |  |  |  |
|                           | LEAD TIME                                                                   |                                      | Other guests phone numbers                                                                                  |  |  |  |
|                           | How many days in advance can a re-                                          | servation be made?                   |                                                                                                    |  |  |  |
|                           | 365 days in advance                                                         | •                                    |                                                                                                    |  |  |  |
| Too many guests in house? | How much notice is needed for an o                                          | online reservation?                  |                                                                                                    |  |  |  |
| Pause online reservations | 2.0 hours                                                                   | •                                    |                                                                                                    |  |  |  |

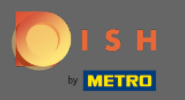

En capacidad, puede ajustar los detalles sobre el tamaño máximo del grupo, la duración de las reservas y si la duración debe mostrarse al huésped y en qué intervalos el huésped debe poder reservar una mesa.

| <b>DISH</b> RESERVATION   |                                                                             |                                      |                                                                                                    | HD*Tutorial | <u> 최</u> 隆 ~ | • |
|---------------------------|-----------------------------------------------------------------------------|--------------------------------------|----------------------------------------------------------------------------------------------------|-------------|---------------|---|
| Reservations              | CHANNELS                                                                    |                                      | ADMINISTRATION                                                                                           |             |               |   |
| ۳۱ Menu                   | Through which channels would you                                            | like to receive online reservations? | Up to what group size would you like reservations to be automatically confirmed?                         |             |               |   |
| 🐣 Guests                  | F                                                                           | G                                    | 4 people -                                                                                               |             |               |   |
| Feedback                  |                                                                             | Reserve with Google                  | ENGAGEMENT                                                                                               |             |               |   |
| l≝ Reports                |                                                                             |                                      | How many minutes/hours in advance would you like to remind your guests about their upcoming reservation? |             |               |   |
| 🏟 Settings 👻              |                                                                             |                                      | 2.0 hours in advance 🔹                                                                                   |             |               |   |
| () Hours                  | CAPACITY                                                                    |                                      | Would you like to receive feedback from your guests about their dining                                   |             |               |   |
| Reservations              | What is the maximum group size for reservations via the reservation widget? |                                      | experience?                                                                                              |             |               |   |
| 🛱 Tables/Seats            | 6 people                                                                    |                                      | Yes                                                                                                    |             |               |   |
| % Offers                  |                                                                             |                                      |                                                                                                    |             |               |   |
|                           | What is the duration of a visit at you                                      | ir restaurant?                       | COVID-19 GUEST INFORMATION                                                                               |             |               |   |
|                           | A table will be marked occupied for th                                      | his period of time.                  | To record the contact details of all quests of a reservation, you can                                    |             |               |   |
| Account                   | 2 hours                                                                     | •                                    | activate here which data should be collected in the widget                                               |             |               |   |
| ⑦ Help                    | Show duration in guest confirmat                                            | tion and widget                      | Address                                                                                                  |             |               |   |
|                           | Chauld austamore he able to more                                            | in 15, 70, or 60 minute interview    | Other guests names                                                                                       |             |               |   |
|                           | 30 minutes                                                                  | • In 15, 30, or 60 minute intervals? | Other guests addresses                                                                                   |             |               |   |
|                           | LEAD TIME                                                                   |                                      | Other guests phone numbers                                                                               |             |               |   |
|                           | How many days in advance can a res                                          | servation be made?                   |                                                                                                    |             |               |   |
|                           | 365 days in advance                                                         | •                                    |                                                                                                    |             |               |   |
| Too many quests in house? | How much notice is needed for an o                                          | nline reservation?                   |                                                                                                    |             |               |   |
| Pause online reservations | 2.0 hours                                                                   | •                                    |                                                                                                    |             |               |   |

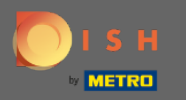

0

En el plazo de entrega podrá configurar con cuántos días de anticipación se puede hacer una reserva y con cuánto tiempo de anticipación se necesita una reserva en línea.

| <b>DISH</b> RESERVATION                                                                                                    |                                                                                                    |                                                                                                    |     | HD*Tutorial        | 전<br>전<br>전<br>전<br>전<br>전 |         |
|----------------------------------------------------------------------------------------------------|----------------------------------------------------------------------------------------------------|----------------------------------------------------------------------------------------------------|-----|--------------------|----------------------------|---------|
| E Reservations                                                                                                    | Online Widget                                                                                                    | ENGAGEMENT<br>How many minutes/hours in advance would you like to remind your<br>guests about their upcoming reservation?                                                                                     |     |                    |                            |         |
| 🐣 Guests                                                                                                    |                                                                                                    | 2.0 hours in advance 👻                                                                                                    |     |                    |                            |         |
| @ Feedback<br>述 Reports                                                                                                    | <b>CAPACITY</b><br>What is the maximum group size for reservations via the reservation<br>widget?                                                                                                    | Would you like to receive feedback from your guests about their dining experience?                                                                                                    |     |                    |                            |         |
| ·                                                                                                    | 6 people                                                                                                    | Yes                                                                                                    |     |                    |                            |         |
| <ul> <li>♥ Settings ▼</li> <li>() Hours</li> <li>♥ Reservations</li> <li>♥ Tables/Seats</li> <li>% Offers</li> <li>♦ Notifications</li> <li>♥ Account</li> <li>() Help</li> </ul> | What is the duration of a visit at your restaurant?         A table will be marked occupied for this period of time.         2 hours         Show duration in guest confirmation and widget         Should customers be able to reserve in 15, 30, or 60 minute intervals?         30 minutes       • | COVID-19 GUEST INFORMATION To record the contact details of all guests of a reservation, you can activate here which data should be collected in the widget Address Other guests names Other guests addresses |     |                    |                            |         |
|                                                                                                    |                                                                                                    | Other guests phone numbers                                                                                                    |     |                    |                            |         |
|                                                                                                    | How many days in advance can a reservation be made?          365 days in advance       •         How much notice is needed for an online reservation?       2.0 hours                                                                                                    | SAVE                                                                                                    |     |                    |                            |         |
| Too many guests in house?<br>Pause online reservations                                                                                                    | Designed by Hospitality Digital GmbH. All rights reserved.                                                                                                    |                                                                                                    | FAQ | Terms of use   Imp | rint   Data                | Privacy |

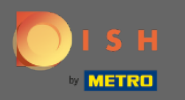

0

Bajo la administración de puntos, puede ajustar en qué tamaño de grupo las reservas ya no se confirmarán automáticamente.

| DISH RESERVATION HD*Tuto  |                                                          |                                      |                                                                                                    |  |  |  |
|---------------------------|----------------------------------------------------------|--------------------------------------|----------------------------------------------------------------------------------------------------|--|--|--|
| Reservations              | CHANNELS                                                 |                                      | ADMINISTRATION                                                                                              |  |  |  |
| 🍴 Menu                    | Through which channels would you                         | like to receive online reservations? | Up to what group size would you like reservations to be automatically confirmed?                            |  |  |  |
| 🐣 Guests                  | E.                                                       | G                                    | 4 people -                                                                                                  |  |  |  |
| Seedback                  |                                                          | Reserve with Google                  | ENGAGEMENT                                                                                                  |  |  |  |
| 🗠 Reports                 |                                                          |                                      | How many minutes/hours in advance would you like to remind your<br>guests about their upcoming reservation? |  |  |  |
| 🏟 Settings 👻              |                                                          |                                      | 2.0 hours in advance 🔹                                                                                      |  |  |  |
| () Hours                  | CAPACITY                                                 |                                      |                                                                                                    |  |  |  |
| Reservations              | What is the maximum group size for                       | r reservations via the reservation   | Would you like to receive feedback from your guests about their dining<br>experience?                       |  |  |  |
|                           | widget?                                                  |                                      | Yes 🔹                                                                                                    |  |  |  |
| % Offers                  | 6 people                                                 | •                                    |                                                                                                    |  |  |  |
|                           | What is the duration of a visit at your restaurant?      |                                      | COVID-19 GUEST INFORMATION                                                                                  |  |  |  |
|                           | A table will be marked occupied for this period of time. |                                      | To record the contact details of all quests of a reservation, you can                                       |  |  |  |
| Account                   | 2 hours                                                  | •                                    | activate here which data should be collected in the widget                                                  |  |  |  |
| ⑦ Help                    | Show duration in guest confirmation                      | tion and widget                      | Address                                                                                                    |  |  |  |
|                           | Should customers be able to reserve                      | in 15, 30, or 60 minute intervals?   | Other guests names                                                                                          |  |  |  |
|                           | 30 minutes                                               | •                                    | Other guests addresses                                                                                      |  |  |  |
|                           | LEAD TIME                                                |                                      | Other guests phone numbers                                                                                  |  |  |  |
|                           | How many days in advance can a re                        | servation be made?                   |                                                                                                    |  |  |  |
|                           | 365 days in advance                                      | •                                    |                                                                                                    |  |  |  |
| Too many guests in house? | How much notice is needed for an o                       | nline reservation?                   |                                                                                                    |  |  |  |
| Pause online reservations | 2.0 hours                                                | •                                    |                                                                                                    |  |  |  |

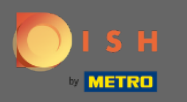

En el compromiso de punto, configura con cuántos minutos/horas de anticipación se le recordará a un huésped sobre la próxima reserva y si el cliente desea recibir comentarios del huésped sobre su experiencia gastronómica.

| <b>DISH</b> RESERVATION   |                                               |                                      |                                                                                                    | HD*Tutoria | <u> 취</u> 본 ~ |  |
|---------------------------|-----------------------------------------------|--------------------------------------|----------------------------------------------------------------------------------------------------|------------|---------------|--|
| E Reservations            | CHANNELS                                      |                                      | ADMINISTRATION                                                                                              |            |               |  |
| ۳ <b>۹</b> Menu           | Through which channels would you              | like to receive online reservations? | Up to what group size would you like reservations to be automatically confirmed?                            |            |               |  |
| 🛎 Guests                  |                                               | G                                    | 4 people ·                                                                                                  |            |               |  |
| Seedback                  |                                               | Reserve with Google                  | ENGAGEMENT                                                                                                  |            |               |  |
| 🗠 Reports                 |                                               | •                                    | How many minutes/hours in advance would you like to remind your<br>guests about their upcoming reservation? |            |               |  |
| 🏟 Settings 👻              |                                               |                                      | 2.0 hours in advance 🔹                                                                                      |            |               |  |
| () Hours                  | CAPACITY                                      |                                      | Would you like to receive feedback from your guests about their dining                                      |            |               |  |
| Reservations              | What is the maximum group size for<br>widget? | r reservations via the reservation   | experience?                                                                                                 |            |               |  |
| 🛱 Tables/Seats            | 6 people                                      |                                      | Yes 👻                                                                                                    |            |               |  |
| % Offers                  |                                               |                                      |                                                                                                    |            |               |  |
|                           | What is the duration of a visit at you        | r restaurant?                        | COVID-19 GUEST INFORMATION                                                                                  |            |               |  |
|                           | A table will be marked occupied for the       | nis period of time.                  | To record the contact details of all quests of a reservation, you can                                       |            |               |  |
| Account                   | 2 hours                                       | •                                    | activate here which data should be collected in the widget                                                  |            |               |  |
| ⑦ Help                    | Show duration in guest confirmation           | tion and widget                      | Address                                                                                                    |            |               |  |
|                           | Should customers be able to reserve           | e in 15, 30, or 60 minute intervals? | Other guests names                                                                                          |            |               |  |
|                           | 30 minutes                                    | •                                    | Other guests addresses                                                                                      |            |               |  |
|                           | LEAD TIME                                     |                                      | Other guests phone numbers                                                                                  |            |               |  |
|                           | How many days in advance can a re             | servation be made?                   |                                                                                                    |            |               |  |
|                           | 365 days in advance                           | •                                    |                                                                                                    |            |               |  |
| Too many quests in house? | How much notice is needed for an o            | nline reservation?                   |                                                                                                    |            |               |  |
| Pause online reservations | 2.0 hours                                     | -                                    |                                                                                                    |            |               |  |

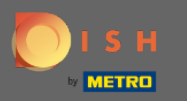

Debido al Covid-19 en algunas regiones es obligatorio registrar datos adicionales del huésped. Con DISH Reservation puede ampliar los datos recopilados fuera del widget. Para editar haga clic en los campos designados.

| <b>DISH</b> RESERVATION   |                                                          |                                      |                                                                                                    | HD*Tutorial | <u> </u> |  |
|---------------------------|----------------------------------------------------------|--------------------------------------|----------------------------------------------------------------------------------------------------|-------------|----------|--|
| Reservations              | CHANNELS                                                 |                                      | ADMINISTRATION                                                                                              |             |          |  |
| <b>۳۱</b> Menu            | Through which channels would you                         | like to receive online reservations? | Up to what group size would you like reservations to be automatically confirmed?                            |             |          |  |
| 🐣 Guests                  | Le la la la la la la la la la la la la la                | G                                    | 4 people 👻                                                                                                  |             |          |  |
| © Feedback                | Online Widget                                            | Reserve with Google                  | ENGAGEMENT                                                                                                  |             |          |  |
| 🗠 Reports                 | •                                                        |                                      | How many minutes/hours in advance would you like to remind your<br>guests about their upcoming reservation? |             |          |  |
| 🏟 Settings 👻              |                                                          |                                      | 2.0 hours in advance                                                                                        |             |          |  |
| () Hours                  | CAPACITY                                                 |                                      | Would you like to receive feedback from your guests about their dining experience?                          |             |          |  |
|                           | widget?                                                  |                                      | Yes                                                                                                    |             |          |  |
| 🛱 Tables/Seats            | 6 people 🔹                                               |                                      |                                                                                                    |             |          |  |
| % Offers                  | What is the duration of a visit at your restaurant?      |                                      | COVID-19 GUEST INFORMATION                                                                                  |             |          |  |
| A Notifications           | A table will be marked occupied for this period of time. |                                      |                                                                                                    |             |          |  |
| প Account                 | 2 hours                                                  | •                                    | activate here which data should be collected in the widget                                                  |             |          |  |
| ⑦ Help                    | Show duration in guest confirmat                         | tion and widget                      | Address                                                                                                    |             |          |  |
|                           | Should customers be able to reserve                      | e in 15, 30, or 60 minute intervals? | Other guests names                                                                                          |             |          |  |
|                           | 30 minutes                                               | •                                    | Other guests addresses                                                                                      |             |          |  |
|                           | LEAD TIME                                                |                                      | Other guests phone numbers                                                                                  |             |          |  |
|                           | How many days in advance can a res                       | servation be made?                   |                                                                                                    | 4           |          |  |
|                           | 365 days in advance                                      | •                                    |                                                                                                    |             |          |  |
| Too many guests in house? | How much notice is needed for an o                       | nline reservation?                   |                                                                                                    |             |          |  |
| Pause online reservations | 2.0 hours                                                | -                                    |                                                                                                    |             |          |  |

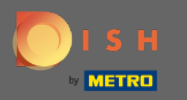

## Eso es. Estás listo. Haga clic en guardar para aplicar los cambios.

| DISH RESERVATION                                                    |                                                                                                    |                                                                                                    | HD*Tutorial   최보 🗸 🕞                        |
|---------------------------------------------------------------------|----------------------------------------------------------------------------------------------------|----------------------------------------------------------------------------------------------------|---------------------------------------------|
| 目 Reservations<br>鄁 Menu                                            | Online Widget                                                                                                   | ENGAGEMENT<br>How many minutes/hours in advance would you like to remind your<br>guests about their upcoming reservation? |                                             |
| 📇 Guests                                                            |                                                                                                    | 2.0 hours in advance                                                                                                    |                                             |
| Peedback Peports                                                    | CAPACITY<br>What is the maximum group size for reservations via the reservation                                 | Would you like to receive feedback from your guests about their dining experience?                                        |                                             |
|                                                                     |                                                                                                    | Yes 👻                                                                                                    |                                             |
| <ul> <li>Settings -</li> <li>Hours</li> <li>Reservations</li> </ul> | What is the duration of a visit at your restaurant?<br>A table will be marked occupied for this period of time. | COVID-19 GUEST INFORMATION                                                                                                |                                             |
| A Tables/Seats                                                      | 2 hours                                                                                                    | activate here which data should be collected in the widget                                                                |                                             |
| % Offers                                                            | Show duration in guest confirmation and widget                                                                  | Address                                                                                                    |                                             |
| A Notifications                                                     | Should customers be able to reserve in 15, 30, or 60 minute intervals?                                          | Other guests names                                                                                                    |                                             |
| Account                                                             | 30 minutes 🔹                                                                                                    | Other guests addresses                                                                                                    |                                             |
| ⑦ Help                                                              | LEAD TIME                                                                                                    | Other guests phone numbers                                                                                                |                                             |
|                                                                     | How many days in advance can a reservation be made?                                                             |                                                                                                    |                                             |
|                                                                     | 365 days in advance 🔹                                                                                           |                                                                                                    |                                             |
|                                                                     | How much notice is needed for an online reservation?<br>2.0 hours                                               |                                                                                                    |                                             |
|                                                                     |                                                                                                    | SAVE                                                                                                    |                                             |
| Too many guests in house?<br>Pause online reservations              | Designed by Hospitality Digital GmbH. All rights reserved.                                                      |                                                                                                    | FAQ   Terms of use   Imprint   Data Privacy |